# ubuntu+eclipse 开发环境搭建

### 1、安装说明

英创的主流工控主板均支持嵌入式 Linux 系统。为了让熟悉 Linux 系统的客户在开发过程中提高效率并最大化发挥主板性能,我们为客户提供 Linux 操作系统下的开发软件 eclipse。建议客户在开发主机端使用 ubuntu,或者在 windows 操作系统中使用虚拟机安装 ubuntu,之后在 ubuntu 下安装 eclipse。

本文以 ESM7000 为例, 介绍 windows 下虚拟机中安装 ubuntu 和 eclipse 的详细过程,包括交叉编译工具链以及设置 eclipse 集成开发环境。

本文所使用的安装包:

1, ubuntu-16.04.5-desktop-amd64

(下载地址: <u>https://www.ubuntu.com</u>)

2. ESM7000-toolchain-x86\_64.sh

(本文以 ESM7000 为例,其他主板的用户会在产品光盘中获得相应型号的 类似文件)

3、eclipse.tar.gz

其中, ubuntu 安装包可以从官网下载, 而 2 和 3 两个安装包均在产品光盘的"工具"文件夹中。

## 2、虚拟机中的 ubuntu 安装流程

主机端使用 ubuntu 的用户可以忽略此节,直接从"3、eclipse 安装"开始。

| VMware Workstation   |                                                      |            |             | - 🗆 X |
|----------------------|------------------------------------------------------|------------|-------------|-------|
| 文件(F) 编辑(E) 查看(V) 虚然 | 181.(M) 透痰素(T) 解散(H)   🍉 -   🖧   📀 🚑 💁   🛄 🚍 📴 🕄   🖂 |            |             |       |
| ¢ ×                  | 命 主页 ×                                               |            |             |       |
| ₽ 在此处镜入内容进行搜索 ▼      |                                                      |            |             |       |
| 只 其事的虚拟机             |                                                      | WORKSTAT   | ION 15 DROM |       |
|                      |                                                      | WORKSTAT   | ION IS PRO  |       |
|                      |                                                      |            | -77 ->      |       |
|                      |                                                      | (+) L      |             |       |
|                      |                                                      | 创建新的虚拟机 打开 | 虚拟机 连接远程服务器 |       |
|                      |                                                      |            |             |       |
|                      |                                                      |            |             |       |
|                      |                                                      |            |             |       |
|                      |                                                      |            |             |       |
|                      |                                                      |            |             |       |
|                      |                                                      |            |             |       |
|                      |                                                      |            |             |       |
|                      |                                                      |            |             |       |
|                      |                                                      |            |             |       |
|                      |                                                      |            |             |       |
|                      |                                                      |            |             |       |
|                      |                                                      |            |             |       |
|                      |                                                      |            |             |       |
|                      |                                                      |            |             |       |
|                      |                                                      |            |             |       |
|                      |                                                      |            |             |       |
|                      |                                                      |            |             |       |
|                      |                                                      |            |             |       |
|                      |                                                      |            |             |       |
|                      |                                                      |            |             |       |
|                      | vmware                                               |            |             |       |
|                      |                                                      |            |             |       |

1、在主机端装好虚拟机软件,并启动虚拟机,如下图。

2、选择"创建新的虚拟机",如下图。

# WORKSTATION 15 PRO™

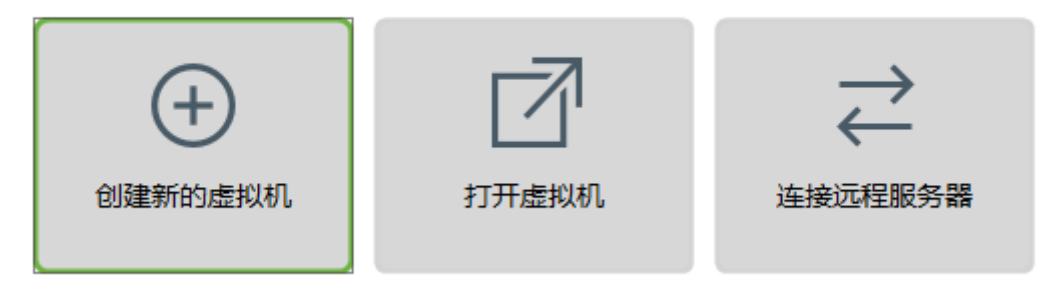

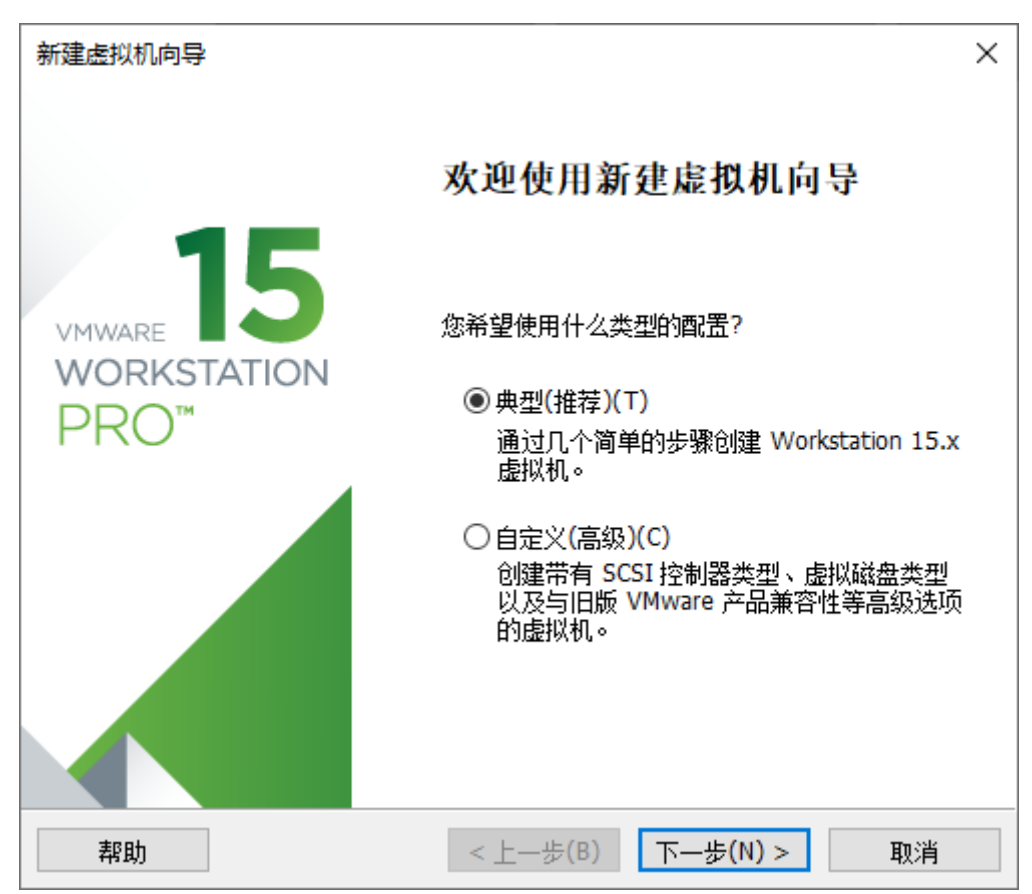

3、系统启动新建虚拟机向导,使用默认设置即可,如下图。

### 4、配置基本用户信息,如下图。

| 新建虚拟机向导                |                      | х |
|------------------------|----------------------|---|
| <b>简易安装信息</b><br>这用于安装 | ŧ Ubuntu 64 位。       |   |
| 个性化 Linux              |                      |   |
| 全名(F):                 | emtronix-linux       |   |
| 用户名(U):                | emtronix-linux       |   |
| 密码(P):                 | •••••                |   |
| 确认(C):                 | •••••                |   |
|                        |                      |   |
|                        |                      |   |
|                        |                      |   |
|                        |                      |   |
|                        |                      |   |
| 帮助                     | < 上一步(B) 下一步(N) > 取消 |   |

5、后面几个步骤均可以采用默认配置,最后检查配置并完成设置,如下图。

| 新              | 建虚拟机向导                     |                                                     | Х |  |
|----------------|----------------------------|-----------------------------------------------------|---|--|
|                | <b>已准备好创建虚拐</b><br>单击"完成"创 | <b>【机</b><br>建虚拟机,并开始安装 Ubuntu 64 位 和 VMware Tools。 |   |  |
|                | 将使用下列设置创建                  | 虚拟机:                                                |   |  |
|                | 名称:                        | Ubuntu 64 位                                         |   |  |
|                | 位 <b>置:</b>                | C:\Users\yl\Documents\Virtual Machines\Ubuntu 64 (放 |   |  |
|                | 版本:                        | Workstation 15.x                                    |   |  |
|                | 操作系统:                      | Ubuntu 64 位                                         |   |  |
|                | <br>硬盘:                    | 20 GB, 拆分                                           |   |  |
|                | 内存:                        | 2048 MB                                             |   |  |
|                | 网络适配器:                     | NAT                                                 |   |  |
|                | 其他设备:                      | CD/DVD, USB 控制器, 打印机, 声卡                            |   |  |
| 自定义硬件(C)       |                            |                                                     |   |  |
| □ 创建后开启此虚拟机(P) |                            |                                                     |   |  |
|                |                            | < 上一步(B) 完成 取消                                      |   |  |

## 6、选择"开启此虚拟机",如下图。

| 🔁 Ubuntu 64 位 - VMware V                       | Norkstation                                               |                       |
|------------------------------------------------|-----------------------------------------------------------|-----------------------|
| 文件(F) 编辑(E) 查看(V)                              | 虚拟机(M) 选项卡(T) 帮助(H)                                       | • -   🕂   🖓           |
| 库<br>夕 在此处键入内容进行搜索   □ □ 式的计算机   □ Ubuntu 64 位 | × ☆ 主页 × □ Ubuntu 64 位<br>▼ □ Ubuntu 64 位                 | ×                     |
| □ 共享的虚拟机                                       | ▶ 开启此虚拟机 □ 编辑虚拟机设置 □ ···· ···· ·························· |                       |
|                                                | ▼ 反留<br>■内存                                               | 2 GB                  |
|                                                | ◎ 处理器 □ 硬盘 (SCSI)                                         | 1<br>20 GB            |
|                                                | CD/DVD (SATA)                                             | 正在使用文件 a              |
|                                                | ③ CD/DVD 2 (SATA)<br>□□ 软盘                                | 止在使用文件 D:<br>正在使用文件 a |
|                                                |                                                           | NAT                   |
|                                                | ○ USB 控制器                                                 | 存在<br>自动检测            |
|                                                | 合打印机<br>                                                  | 存在                    |
|                                                |                                                           | 日本州亚则                 |
|                                                | ▼ 描述<br>在此处键入对该虚拟机的描述。                                    |                       |

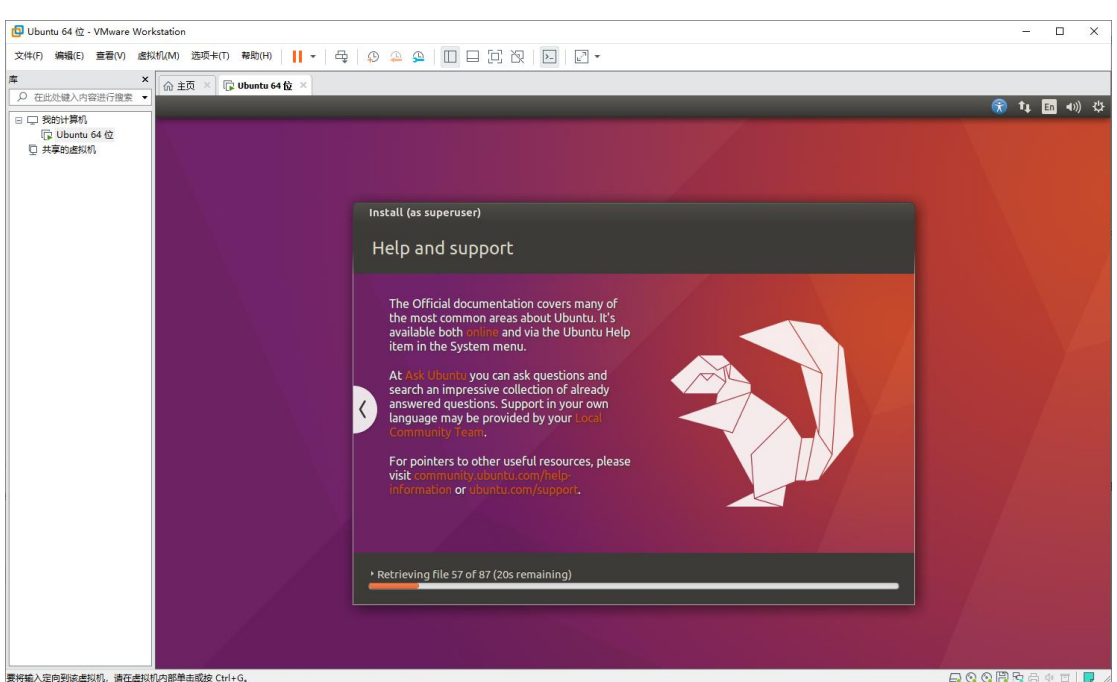

#### 7、系统自动开始安装系统,过程中无需人工干预,如下图。

#### 8、输入密码登入系统,如下图。

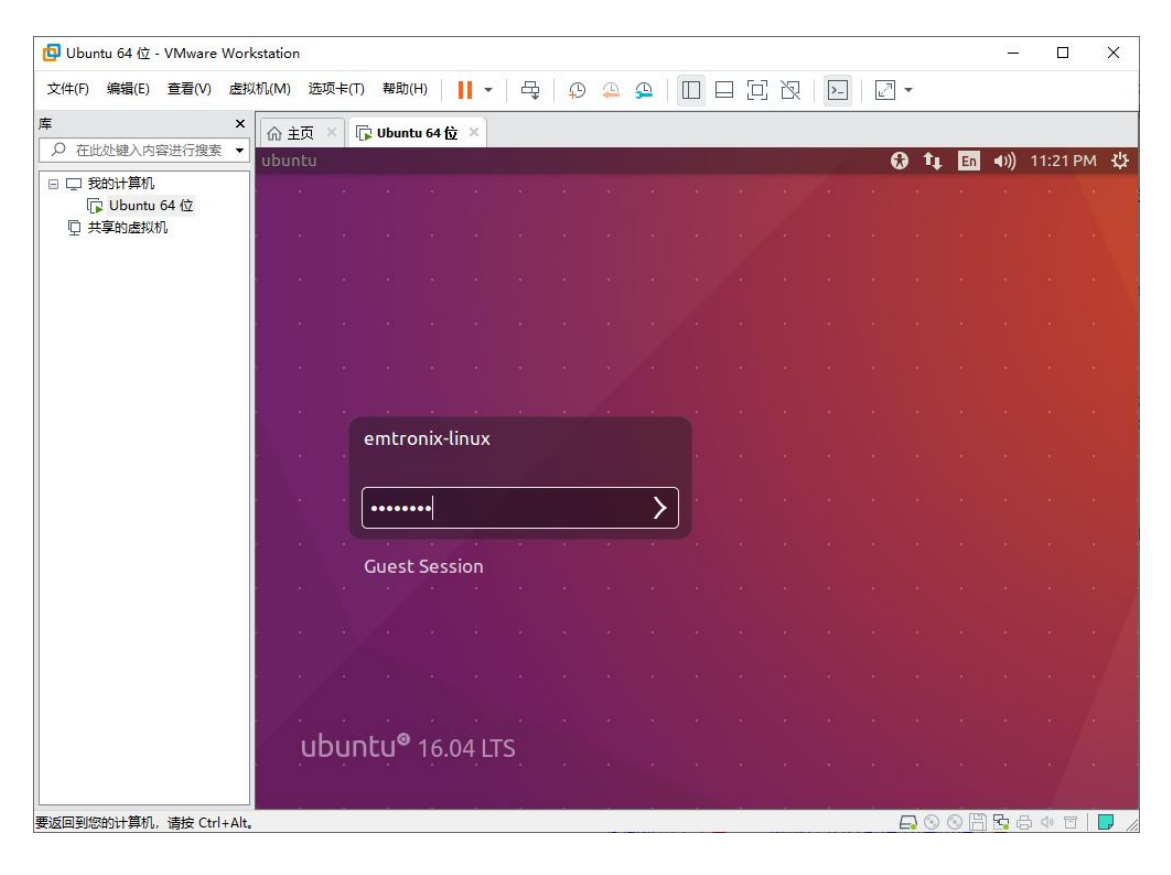

## 3、eclipse 安装

1、将前文提到的 ESM7000-toolchain-x86\_64.sh 和 eclipse.tar.gz 复制 到 ubuntu 的 "home"中,如下图。

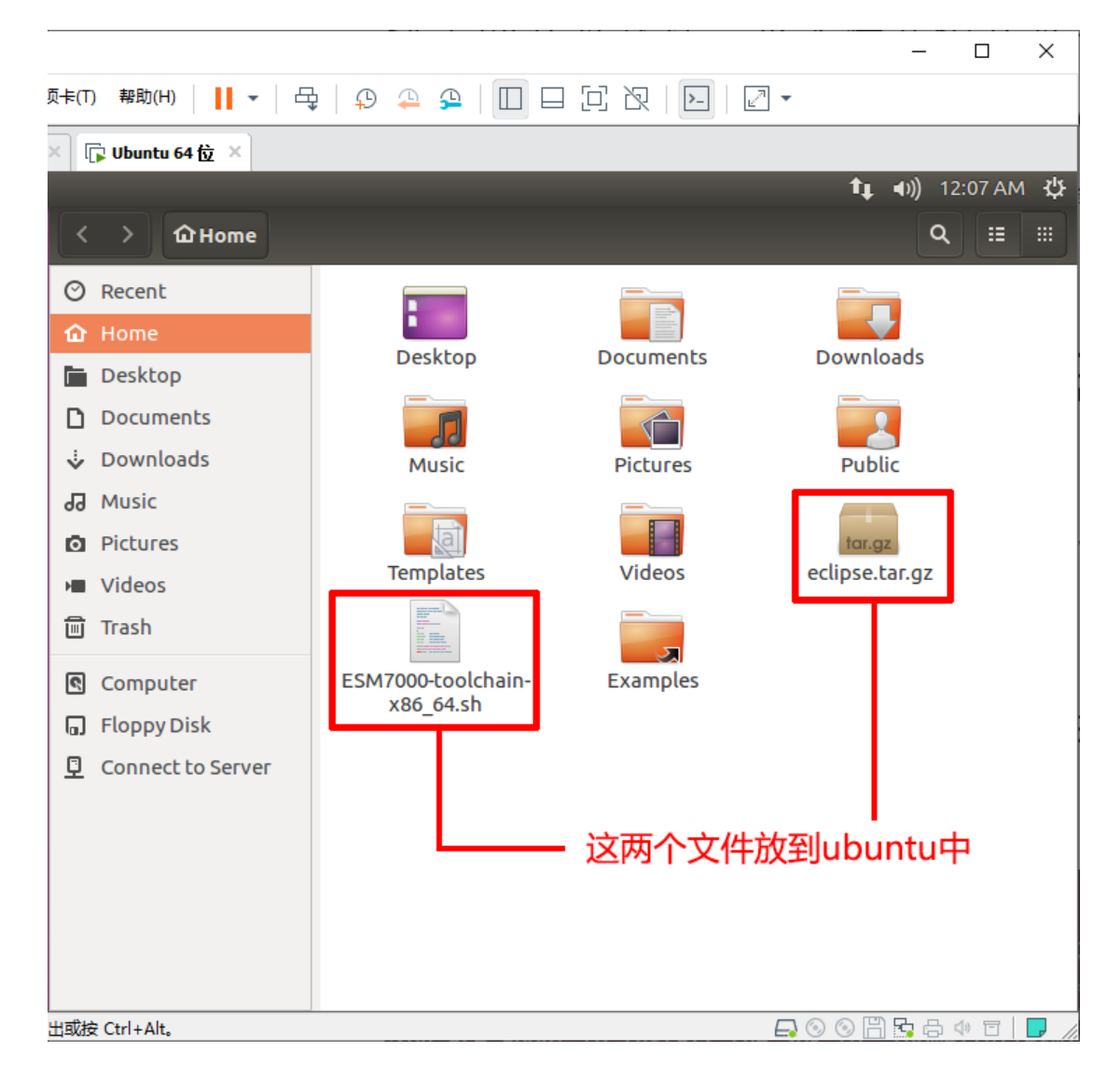

2、在 "home" 中建立文件夹 "cross-tools", 然后打开命令行, 输入命令: ./ESM7000-toolchain-x86\_64.sh

安装交叉编译工具链。安装路径指定到新建的文件夹"cross-tools"中,之

后输入"y"以确认安装,如下图。

|                                                                                                    | _                                   |                 | ×                                |
|----------------------------------------------------------------------------------------------------|-------------------------------------|-----------------|----------------------------------|
| 硕卡(1) 帮助(H) │ 📙 ▼ │ 🖧 │ 🖓 🐥 💁 │ 🔲 🖂 🖸 🖄 │ 🖸 🖓 │ 🖸 🖓                                                                                                    |                                     |                 |                                  |
| ม 64 位 ×                                                                                                    |                                     |                 |                                  |
| tt_                                                                                                    | <b>€</b> ))                         | 1:09 AM         | ₩                                |
| 😣 🚍 🗉 emtronix-linux@ubuntu: ~                                                                                                    |                                     |                 |                                  |
| <pre>emtronix-linux@ubuntu:~\$ ./ESM7000-toolchain-x86 64.sh<br/>Emtronix ESMARC(i.MX) Release Distro SDK installer version 4.9.11-1</pre>                                                           | .0.0                                |                 |                                  |
| Enter target directory for SDK (default: /opt/fsl-imx-x11/4.9.11-1.<br>mtronix-linux/cross-tools<br>You are about to install the SDK to "/home/emtronix-linux/cross-too<br>Y/n]? y<br>Extracting SDK | 0.0):<br>ls".<br><br>to so<br>neon- | /home<br>Procee | :/e<br>ed[<br><br><br>the<br>.in |
|                                                                                                    |                                     |                 |                                  |
| 出或按 Ctrl+Alt。                                                                                                    | 5                                   | 4) 🗉 🗌          |                                  |

3、安装完成后安装目录下会有如下图所示的文件:

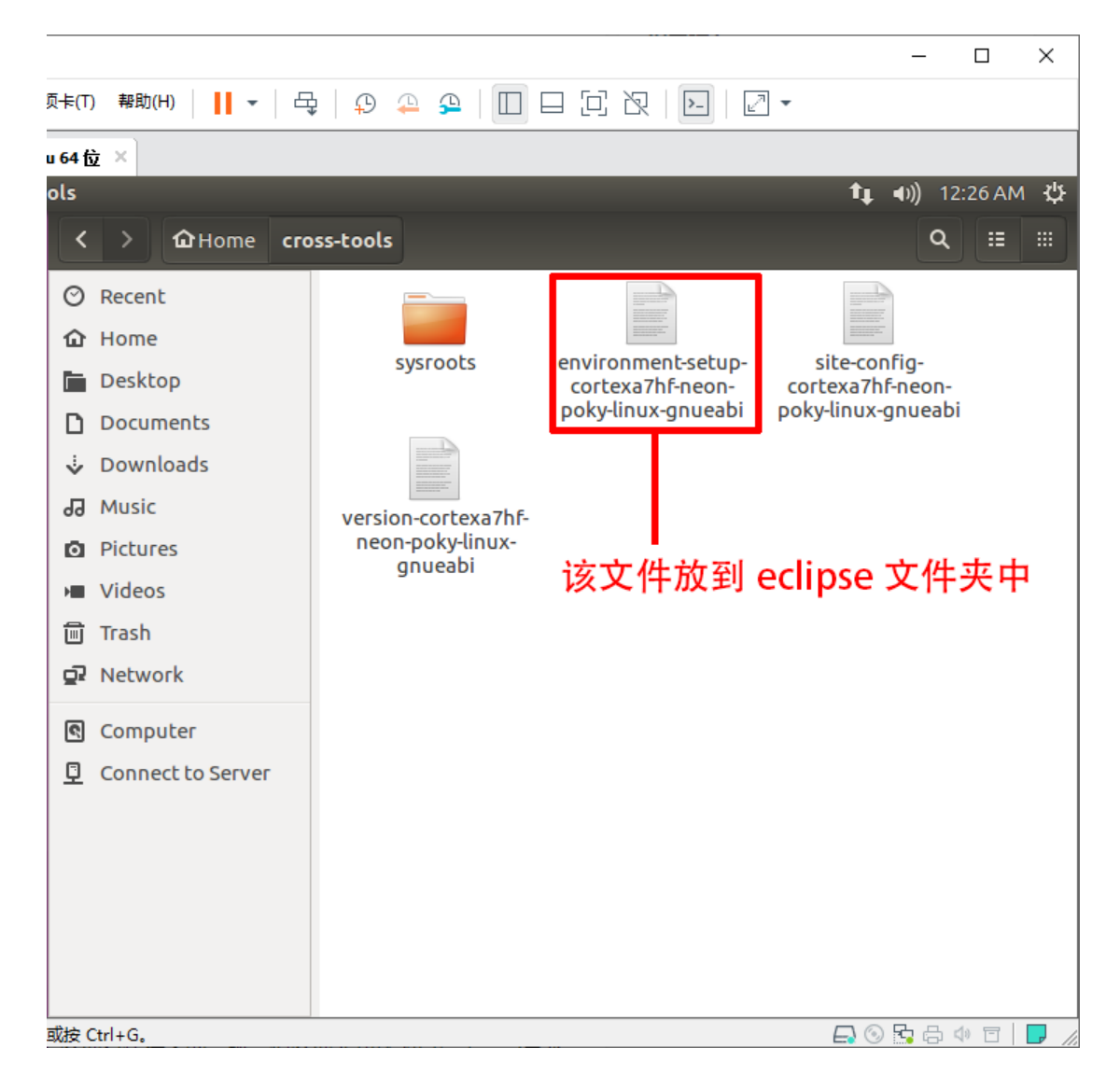

为了使用交叉工具链,需要将文件:

environment-setup-cortexa7hf-neon-emtronix-linux-gnueabi

拷贝到 eclipse 安装目录。

4、运行 eclipse 需要 java 和 gtk 3.0 库支持,对于 ubuntu 14.04 版本及 之后的用户,系统默认安装了 gtk 3.0 的库,使用下列命令安装 java 的运行库:

sudo add-apt-repository ppa:webupd8team/java

sudo apt-get update

sudo apt-get install oracle-java8-installer

#### 5、将 eclipse.tar.gz 解压到 home 中:

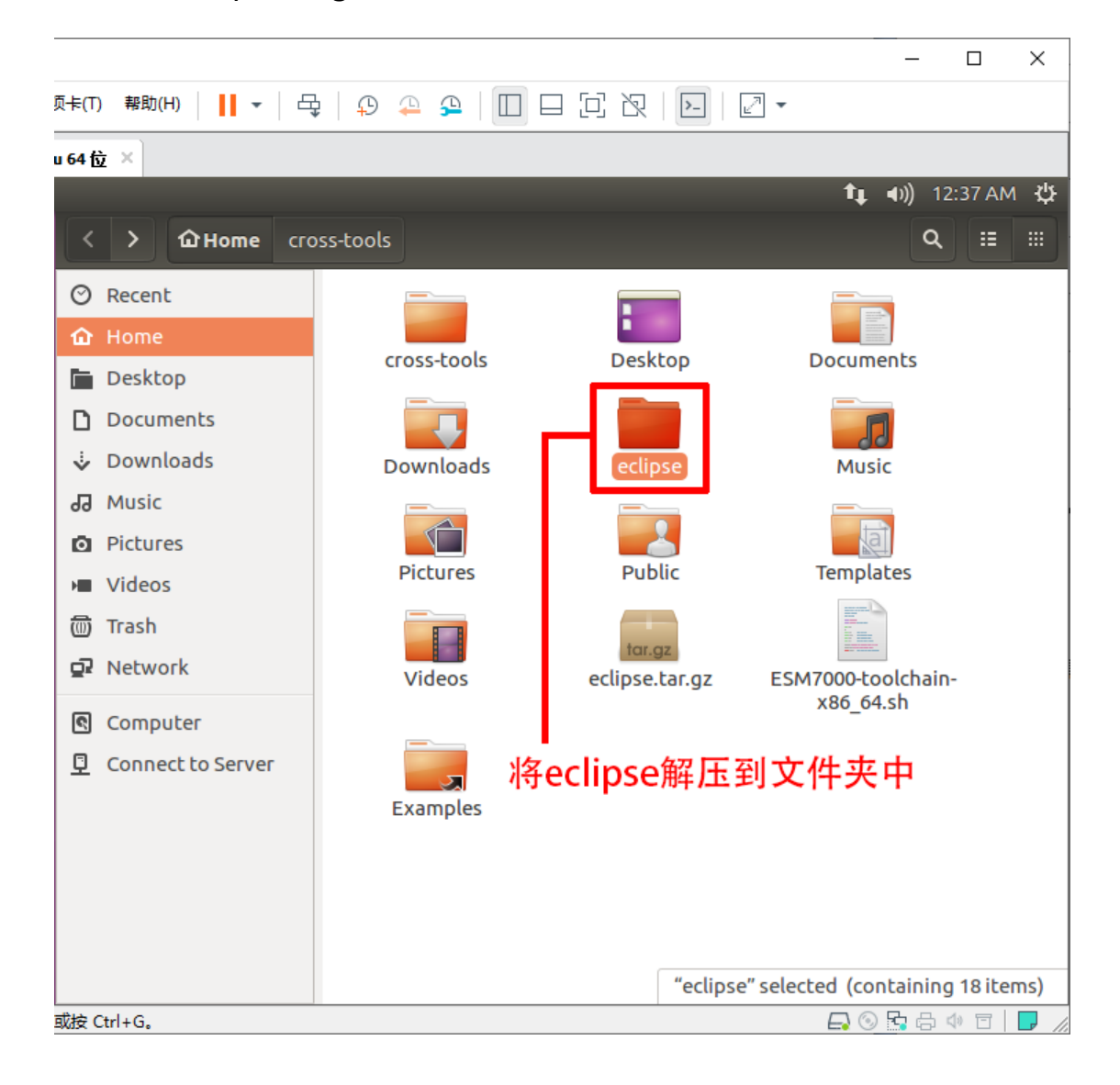

6、我们提供的 eclipse 软件已经配置好了,只需将交叉编译工具链安装目录 下的文件 environment-setup-cortexa7hf-neon-emtronix-linux-gnueabi复 制到解压目录下,即可以运行 eclipse。解压目录下的文件如下 (eclipse 为应用 程序,ubuntu 下双击就可运行):

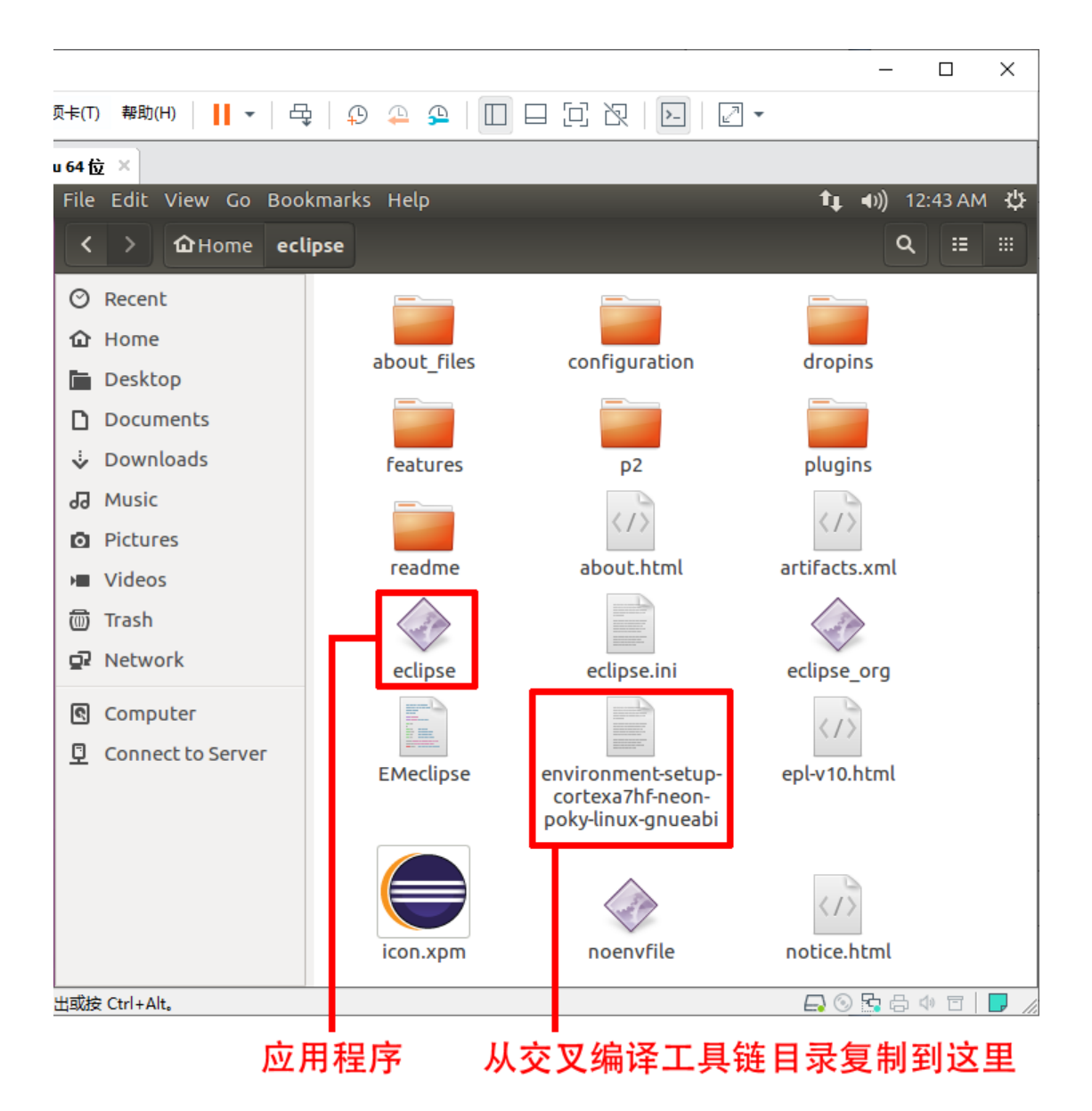